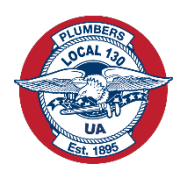

# Nuevo Sistema de Pago de Cuotas para Miembros

El Local 130 se complace en presentar nuestro nuevo sistema de pago de cuotas para miembros. Este nuevo sistema facilitará el proceso de pago de las Cuotas de Ventanilla. Como todos ustedes saben, nuestra Matriz Internacional, La Asociación Unida (UA), actualmente requiere que cada miembro pague \$32.00 en Cuotas de Ventanilla cada mes. La falta de pago de las cuotas de ventanilla durante 3 meses causará una suspensión y la UA cobrará un cargo por retraso de \$50.00. La falta de pago de sus Cuotas de Ventanilla durante 6 meses dará lugar a la expulsión del miembro, lo que requerirá el pago de una tarifa de re-iniciación, un cargo por retraso, y de todos los montos pendientes de las Cuotas de Ventanilla endeudadas para volver a ingresar como miembro. El Local 130 entiende que encontrar el tiempo para pagar las cuotas de ventanilla puede ser dificil entre el trabajo y la vida familiar, y la intención de este nuevo sistema es ayudar a todos nuestros miembros a mantenerse al día y evitar pagar cargos innecesarios por retraso o pagos de re-iniciación.

| PLUMBERS AND TECH ENGINEERS                                                                                |                           |                | JZ JAN<br>9129      | MES APPLETON<br>9395 | Log Out 🕻   |
|----------------------------------------------------------------------------------------------------|---------------------------|----------------|---------------------|----------------------|-------------|
|                                                                                                    |                           | Dashbo         | oard 👘 Make a Paymi | ent   Payment Metho  | od   AutoPa |
| Paid Through<br>Aug 31, 2024                                                                               | You Owe<br><b>\$64.00</b> | Make a Payment | AutoPay: Off 也      |                      |             |
| My Online Payme                                                                                            | ents                      |                |                     | By Yea               | r: 2024 ~   |
| No Online Payments                                                                                         | Found                     |                |                     |                      |             |
| After you make a payr                                                                                      | nent it will annear l     | here           |                     |                      |             |
| Alter you make a payr                                                                                      |                           |                |                     |                      |             |
| Frier you make a payr                                                                                      |                           |                |                     |                      |             |
| Anter you make a payr                                                                                      |                           |                |                     |                      |             |
|                                                                                                    |                           |                |                     |                      |             |
|                                                                                                    |                           |                |                     |                      |             |
| JAMES APPLETON                                                                                             |                           |                |                     |                      |             |
| JAMES APPLETON<br>James.Appleton@gmai<br>Home: (312)421-1010                                               | l.com                     |                |                     |                      |             |
| JAMES APPLETON<br>James.Appleton@gmai<br>Home: (312)421-1010<br>1340 W Washington Blv                      | l.com                     |                |                     |                      |             |
| JAMES APPLETON<br>James.Appleton@gmai<br>Home: (312)421-1010<br>1340 W Washington Blv<br>Chicago, IL 60607 | l.com<br>d                |                |                     |                      |             |

El nuevo sistema de pago en línea para pagar sus cuotas de ventanilla entrara "En Vigor" a partir del 1ro de enero. Puede pagar desde su teléfono, tableta o computadora. Si prefiere pagar sus cuotas de ventanilla en persona o llamando a una de nuestras 4 ubicaciones, estas opciones aún siguen disponibles para usted. Si elige utilizar el nuevo sistema de pago, debe registrarse y crear un número de Clave/PIN. El proceso es fácil y esperamos que esta información instructiva haga que la transición sea facil. Como siempre, si tiene alguna pregunta o dificultad para registrarse, llame a nuestra oficina para obtener ayuda al 312-421-1010. Comencemos.

# Registracion

El sitio web para el pago es: www.unionmembercenter.com/login

La primera vez que utilice este sitio web, es posible que deba seleccionar la Union a la que pertenece, la cual es Local 130. Solo tiene que seleccionarlo una vez.

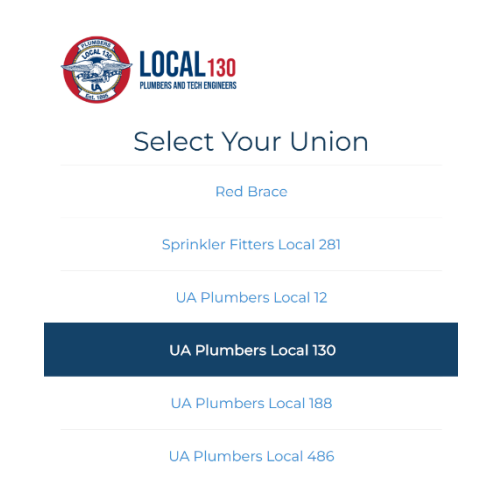

Los Usuarios usando este sistema por primera vez deberán registrarse para ingresar al Sistema de Pago. Cuando visite el sitio, verá 3 areas para completar:

| LOCAL 130<br>RUMBERS AND TECH FORMERS                               |                |
|---------------------------------------------------------------------|----------------|
| Member L                                                            | og In          |
| Member Number                                                       |                |
|                                                                     |                |
| Date of Birth                                                       |                |
|                                                                     |                |
| Last Four of SSN                                                    |                |
|                                                                     |                |
| Login >                                                             |                |
|                                                                     |                |
| Members in good standing can log i assistance, call (312) 421-1010. | n. If you need |

Número de miembro (Member Number): Este es su # de UA. Fecha de nacimiento (Date of Birth) y los últimos cuatro de su número de Seguro Social (SSN) (Last Four of SSN). Se le pedirá que complete estas 3 areas cada vez que visite el sitio para pagar sus Cuotas de Ventanilla. Después de ingresar estas 3 areas, haga clic en LOGIN para iniciar la sesion.

# Numero de PIN/Clave

La siguiente página requiere crear un PIN/clave de 4 dígitos. **Por favor tome nota de este PIN**, ya que se le solicitará cada vez que visite el sitio para pagar sus Cuotas de Ventanilla.

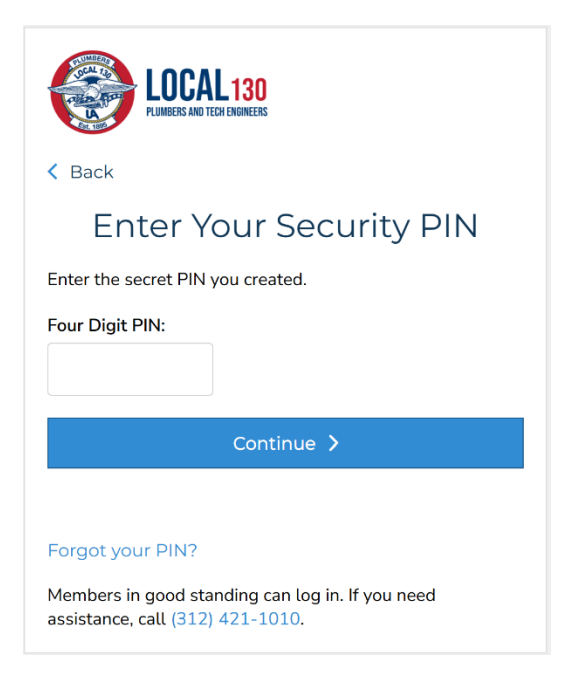

Si alguna vez olvida su PIN, simplemente haga clic en Forgot your PIN para permitirle crear un nuevo PIN.

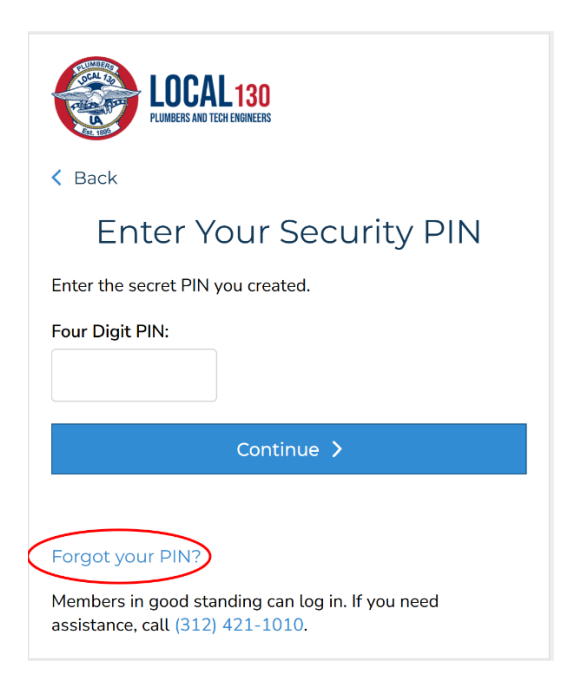

## **Panel Personal**

Después de ingresar su PIN, lo llevara a su Panel de control personal. Alli Indicara la fecha en la cual usted ya pago (Paid Through), y lo que actualmente debe para estar ACTUALIZADO (You Owe). Igual encontrara su correo electrónico, su número de teléfono y dirección. Para cambiar cualquiera de sus datos de contacto, aún deberá llamar al personal de Local 130 para realizar estos cambios. Tenga en cuenta: Para recibir recibos por correo electrónico es necesario que el correo electrónico actualizado este correcto como lo indica el panel de control personal. Si requiere actualizacion debe llamar a la oficina.

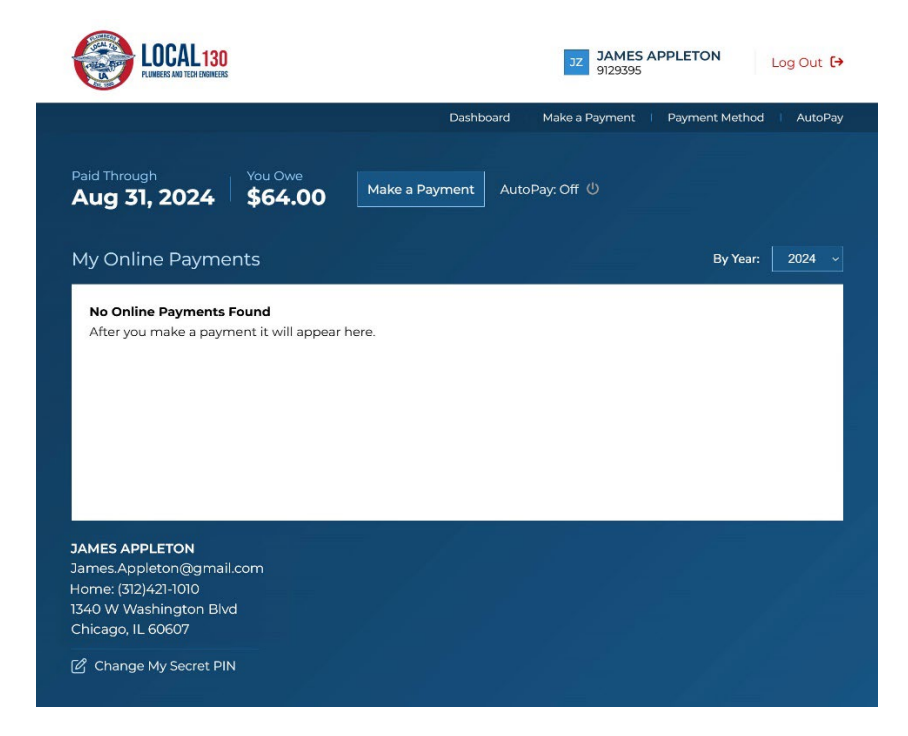

Para realizar un pago, haga clic en la pestaña o botón Make a Payment.

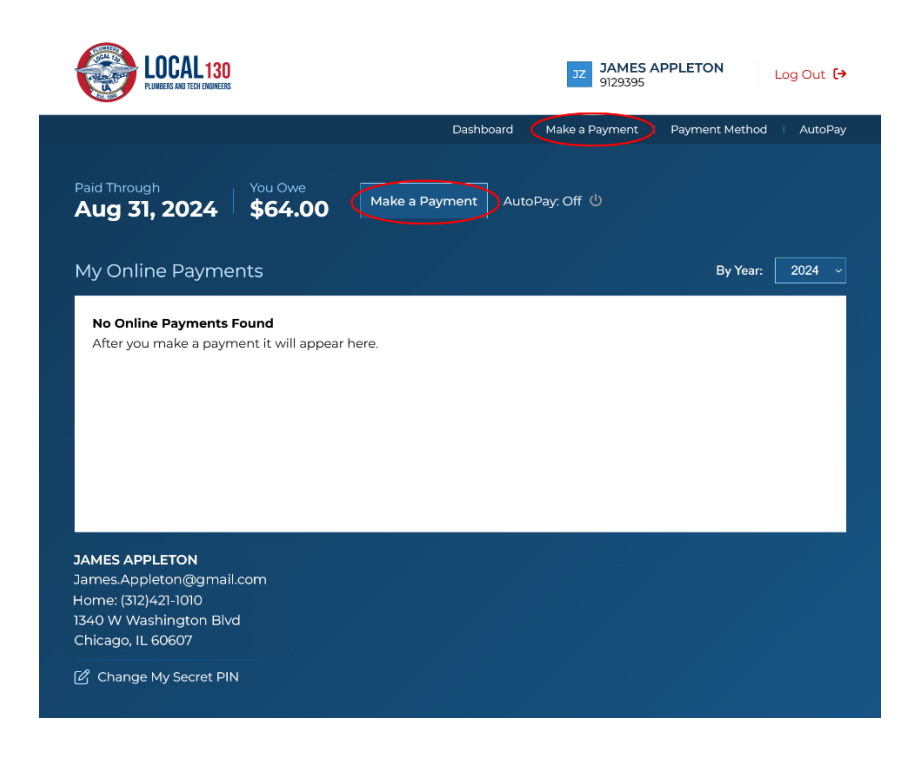

# **Realizar Un Pago**

Tiene la opción de pagar solo lo que se debe actualmente o pagar por adelantado hasta 12 meses. Para pagar lo que se debe actualmente, simplemente proceda a elegir el **Payment Method**.

| You Currently Owe: \$64.00                |                 |
|-------------------------------------------|-----------------|
| <b>DUES: \$64.00</b>                      |                 |
| Pay Ahead Additional Months               |                 |
|                                           | ~               |
| Processing Fee: \$1.60                    |                 |
| Total: \$65.60                            |                 |
| Payment Method:                           |                 |
| Credit/Debit Card                         |                 |
| Checking/Savings                          |                 |
| Billing First Name *                      |                 |
| JAMES                                     |                 |
| Billing Last Name *                       |                 |
| APPLETON                                  |                 |
| Billing Zip Code *                        |                 |
| 60607                                     |                 |
| Card Number *                             |                 |
|                                           |                 |
| Expiration *                              |                 |
|                                           |                 |
| cvv •                                     |                 |
|                                           |                 |
| Save my payment information for f         | uture payments. |
| You certify that the information above is | · · ·           |

Si desea pagar lo que debe actualmente y meses adicionales. Utilice el menú desplegable para decidir con cuánta anticipación desea pagar. Un miembro puede pagar por adelantado hasta 12 meses adicionales.

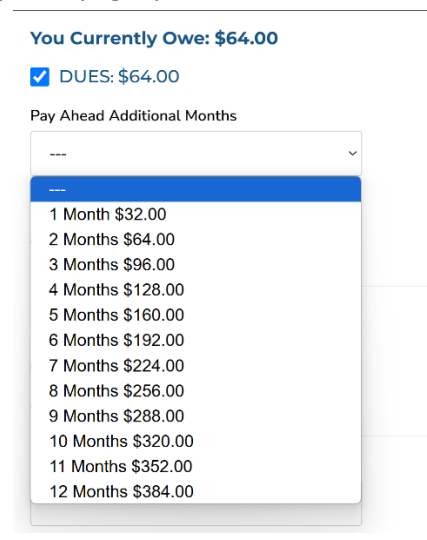

Una vez que haya determinado el monto total que desea pagar, deberá seleccionar un método de pago (**Payment Method**). TENGA EN CUENTA: A todas las tarjetas de crédito y débito se le agregara una tarifa adicional de 2.5%. Sin embargo, los pagos de cuentas bancarias de cheques o de ahorros (Transferencias Electronicas EFT) NO requieren ningún cargo adicional. Cualquier devolusion de EFT resultará en el cobro de una tarifa NSF (sin fondos) de \$25 al miembro. Ingrese cuidadosamente la información de su tarjeta de crédito en el sistema. IMPORTANTE: el código postal debe coincidir con el código postal de la tarjeta. Cualquier error en el proceso de ingresar la informacion podría causar un error en el procesamiento del pago.

| Payment Method:                                      |                                                             |
|------------------------------------------------------|-------------------------------------------------------------|
| Credit/Debit Card                                    |                                                             |
| Checking/Savings                                     |                                                             |
| Billing First Name *                                 |                                                             |
| JAMES                                                |                                                             |
| Billing Last Name *                                  |                                                             |
| APPLETON                                             |                                                             |
| Billing Zip Code *                                   |                                                             |
| 60607                                                |                                                             |
| Card Number *                                        |                                                             |
| 9999 9999 9999 9999                                  |                                                             |
| Expiration *                                         |                                                             |
| 6 ~ 2025 ~                                           |                                                             |
| CVV *                                                |                                                             |
| 128                                                  |                                                             |
| Save my payment information for future pay           | nents.                                                      |
| You certify that the information above is correct an | d you have authority to make withdrawals from this account. |
| Submit Payment                                       |                                                             |

Una vez que haya ingresado la información, le recomendamos altamente que marque la casilla "Guardar mi pago para pagos futuros" (**Save my payment for future payments**). La información de su tarjeta no se almacena con Local 130, sino que se almacena con Authorize.net que es una de las instituciones de procesamiento de tarjetas de crédito más grandes y seguras. Al marcar esta casilla, todos los pagos futuros se pueden completar en cuestión de minutos.

| Exp                | iration *                                                                                                    |
|--------------------|----------------------------------------------------------------------------------------------------|
| e                  | \$ ~ 2025 ~                                                                                                    |
| cv                 | / •                                                                                                    |
| 1                  | 28                                                                                                    |
|                    | Save my payment information for future payments                                                                                                    |
| By<br>130<br>or ii | selecting Submit Payment, the payment information displayed above will be saved to your account. You authorize UA Local<br>I Plumbers and Tech Engineers to store the account information provided to make any payments or transfers you request from<br>to this account. |
| You                | certify that the information above is correct and you have authority to make withdrawals from this account.                                                                                                    |
|                    | Submit Payment                                                                                                    |

Una vez que haya ingresado toda la información del pago, haga clic en el botón Enviar pago (Submit Payment). El pago puede tardar hasta 10 segundos en procesarse.

| You certify t | hat the information above | is correct and you have authority to make withdrawals from this account |
|---------------|---------------------------|-------------------------------------------------------------------------|
|               | Submit Payment            |                                                                         |

Si el pago se ha completado exitosamente, se le enviará un recibo de pago por correo electrónico de inmediato.

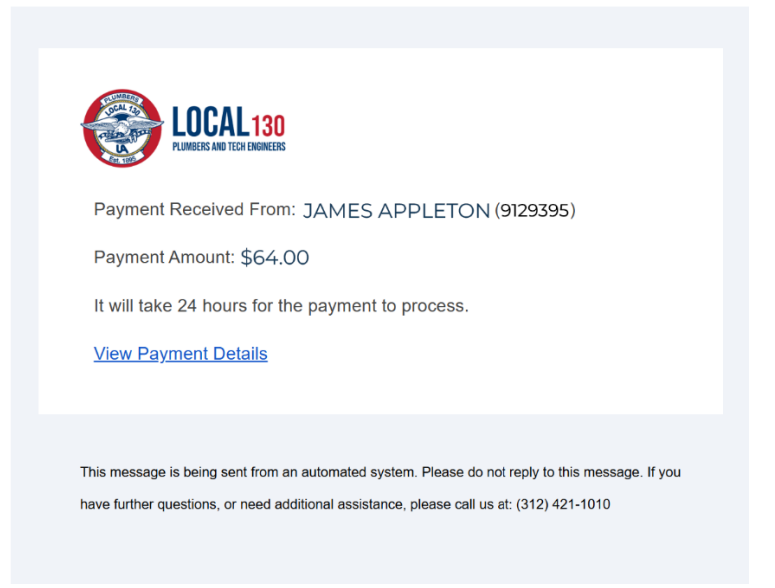

Además, se le enviará un correo electrónico adicional con su NUEVA fecha de pago esa misma noche.

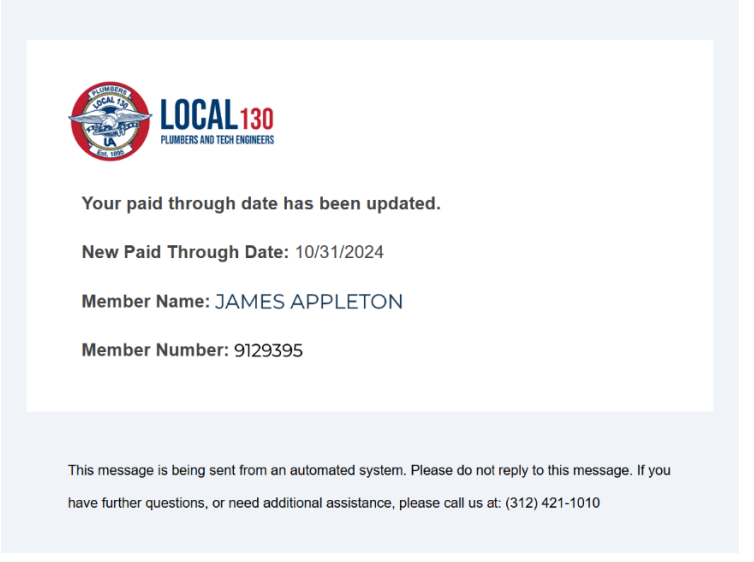

Si el pago falla, los problemas más comunes son usar el código postal de su casa cuando el código postal de facturación de la tarjeta es diferente, como cuando se muda u otros tipos de errores de ingreso de información de la tarjeta.

### Pago Automatico

Si no quieres preocuparte por acordarte de hacer tu pago mensual de Cuotas de Ventanilla, inscríbete en Pago Automático (AutoPay).

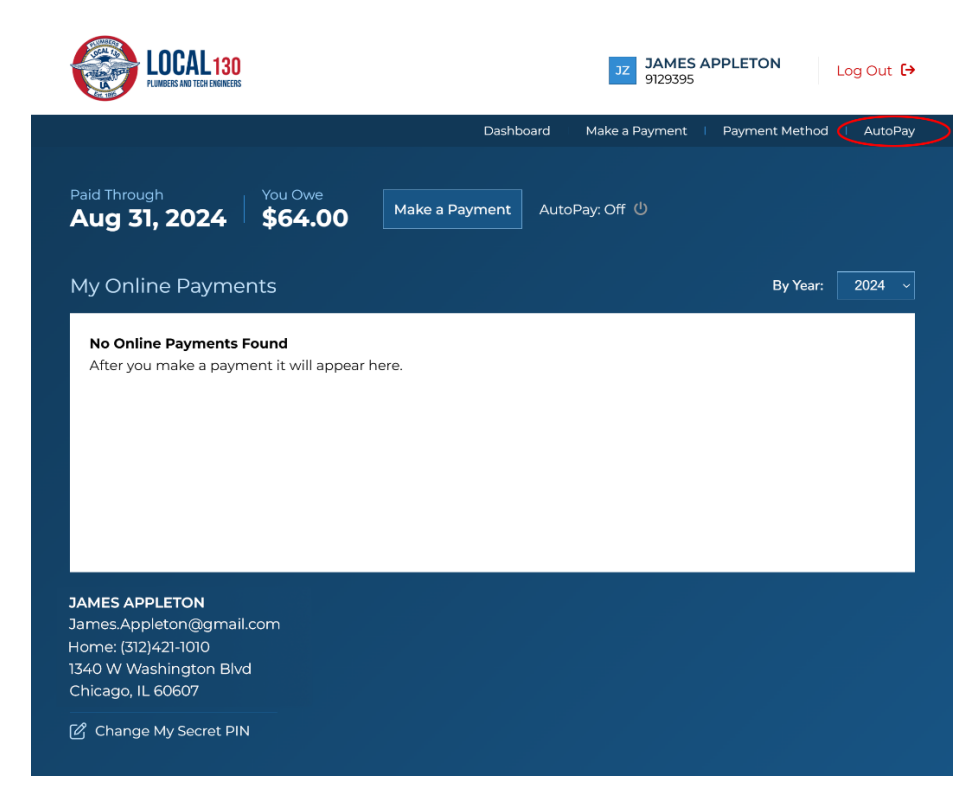

Las transacciones de pago automático ocurren entre el 20 y el 22 de cada mes y solo se le cobrara lo que debe en su cuenta y esto garantiza que siempre se mantenga la cuenta al día. Una pregunta frecuente es "¿Qué pasa si ya pague hasta 04/2025 y activo el pago automático el 1/1/2025?" Para este ejemplo, el pago automático no se deducira hasta el 05/20/2025.

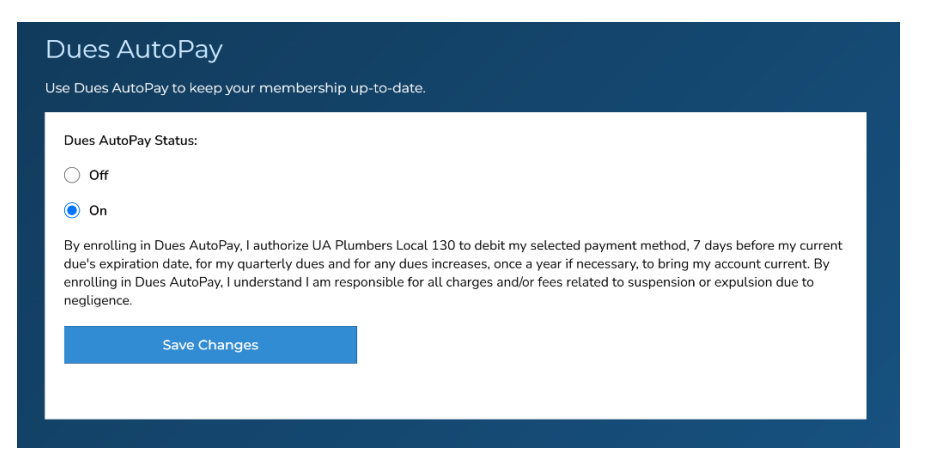

Para activar el pago automático, simplemente haga clic en los botones **ON** y **SAVE CHANGES** y estará todo listo. Como siempre con este sistema, cuando se realice un pago a través de Autopay, recibirá un correo electrónico con su recibo de pago y un segundo correo electrónico esa noche con su nueva fecha de pago final. Si un pago falla durante el proceso de pago automático, también recibirá un correo electrónico que le alertará sobre el error de pago. Actualmente, le recomendamos que actualice su información de pago inmediatamente antes de ejecutar el próximo pago automático.

#### Cambiar el Metodo de Pago

Para realizar cambios en su Método de Pago en cualquier momento, haga clic en la pestaña del menú Método de Pago (Payment Method).

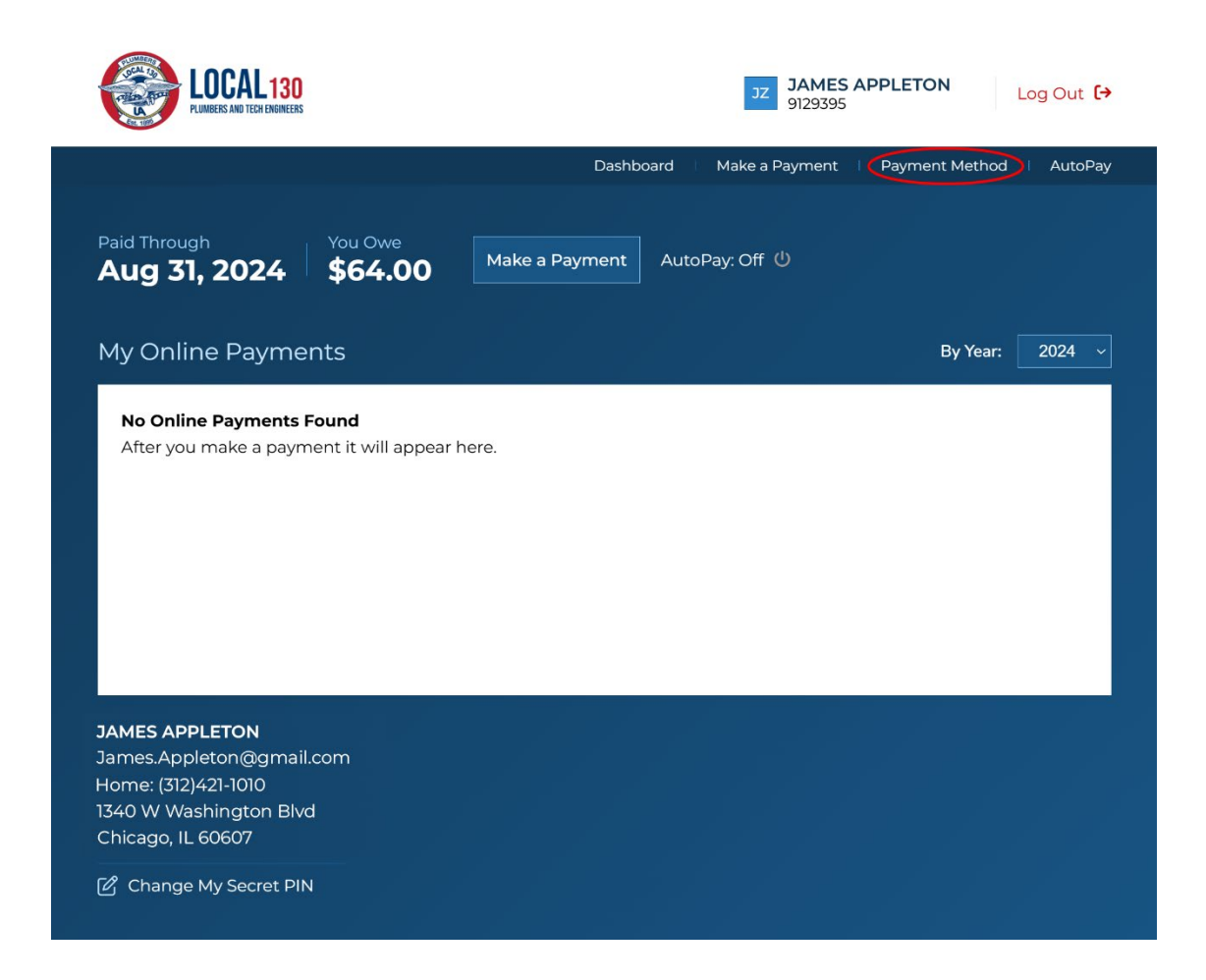

Para cambiar un método de pago existente o, en otras palabras, el tipo de tarjeta, haga clic en el botón Editar tarjeta (Edit Card).

![](_page_8_Picture_4.jpeg)

Para actualizar una tarjeta existente, complete todos las areas cuidadosamente. TENGA EN CUENTA: El código postal de la tarjeta de crédito DEBE coincidir con la dirección del estado de cuenta de facturación del proveedor de su tarjeta. Haga clic en Guardar cambios **(Save Changes)** para completar la actualización del método de pago.

| Payment Method                                                                                                    |                                                                                                    |
|----------------------------------------------------------------------------------------------------|----------------------------------------------------------------------------------------------------|
| Manage your payment method.                                                                                             |                                                                                                    |
| Billing First Name *                                                                                                    |                                                                                                    |
| JAMES                                                                                                    |                                                                                                    |
| Billing Last Name *                                                                                                    |                                                                                                    |
| APPLETON                                                                                                    |                                                                                                    |
| Billing Zip Code: *                                                                                                    |                                                                                                    |
| 60607                                                                                                    |                                                                                                    |
| Card Number:                                                                                                    |                                                                                                    |
| XXXX9999                                                                                                    |                                                                                                    |
| CVV:                                                                                                    |                                                                                                    |
| 128                                                                                                    |                                                                                                    |
| Expiration:                                                                                                    |                                                                                                    |
| 6 ~ 2025 ~                                                                                                    |                                                                                                    |
| By selecting Save Changes, the payment informa<br>Plumbers and Tech Engineers to store the accour<br>into this account. | tion displayed above will be saved to your account. You authorize UA Local 130<br>it information provided to make any payments or transfers you request from or |
| You certify that the information above is correct a                                                                     | nd that you have authority to make withdrawals from this account.                                                                                               |
| Save Changes                                                                                                    |                                                                                                    |
|                                                                                                    |                                                                                                    |

Para cambiar de una tarjeta de crédito a una cuenta de ahorros/cheques o viceversa, se le pedirá que elimine su método de pago actual. Haga clic en el botón Eliminar tarjeta (Delete Card) para crear un nuevo tipo de pago.

| Payment Method<br>Manage your payment method. |  |
|-----------------------------------------------|--|
| Your current payment method:                  |  |
| <b>Visa/XXX3999</b><br>Exp: 2025-06           |  |
| Edit Card Delete Card                         |  |
|                                               |  |

Después de eliminar su tarjeta, puede elegir el método de pago que prefiera. Introduzca cuidadosamente la nueva información de pago y GUARDAR CAMBIOS (SAVE CHANGES).

Si ELIMINAS un método de pago antiguo y agregas un nuevo tipo de método de pago y estás inscrito en el pago automático, deberás volver al pago automático y volver a activarlo. Por ejemplo, cambiar de una tarjeta de crédito a una cuenta corriente desactiva automáticamente el pago automático. Solo recuerda volver a activar el pago automático DESPUÉS de cambiar tu método de pago.

Felicidades, ya está todo listo con el nuevo sistema de pago para Cuotas de Ventanilla. Si tiene alguna pregunta, comuníquese con nuestras oficinas.